# ا تيوكت UDAP تق داصم مادختساب WLC نيوكت Web-Auth تاكبشو WLAN 802.1x تاكب

## تايوتحملا

<u>ةمدقملا</u> <u>ةيساسألا تابلطتملا</u> تابلطتملا <u>ةمدختسملا تانوكملا</u> <u>ةىساسأ تامولعم</u> <u>قينف ةيفلخ</u> <u>ةرركتملا ةلئسألا</u> نىوكترا <u>لالخ نم نيمدختسماا ةقداصمل LDAP مداخ يلع دمتعت يتلا WLAN قكبش ءاشناب مق</u> <u>802.1</u>x <u>رايعم</u> ةكبشلل يطيطختاا مسراا <u>ةباوب لالخ نم نيمدختسملا ةقداصمل LDAP مداخ يلع دمتعت يتلا WLAN قكبش ءاشنا </u> <u>WLC مدختسم ةەجاوب ةصاخ ةىلخاد بىو</u> <u>ةكبشلل يطيطختلا مسرلا</u> <u>اهحالصاو مئاطخاً فاشكتساو LDAP نىوكتل LDP ةاداً مادختسا</u> <u>ةحصلا نم ققحتلا</u> اهحالصاو ءاطخألا فاشكتسا <u>ةلص تاذ تامولعم</u>

## ەمدقملا

نأ امب لدان LDAP عم نوبز تقداص AireOS WLC in order to لكشي نأ ءارجإلاا ةقيثو اذه فصي تايطعم ةدعاق لمعتسملاً.

## ةيساسألا تابلطتملا

تابلطتملا

:ةيلاتانا تاعوضوملا ةفرعمب Cisco يصوت

- مداوخ Microsoft Windows
- Active Directory

### ةمدختسملا تانوكملا

ةيلاتا جماربلا تارادصإ ىلإ دنتسملا اذه يف ةدراولا تامولعملا دنتست:

• دادصإلا، 8.2.110.0 جمانرب 8.2.110.0

• ليغشتال Microsoft Windows Server 2012 R2 ليغ

ةصاخ ةيلمعم ةئيب يف ةدوجوملا ةزهجألاا نم دنتسملا اذه يف ةدراولا تامولعملا عاشنإ مت. تناك اذإ .(يضارتفا) حوسمم نيوكتب دنتسملا اذه يف ةمدختسُملا ةزهجألاا عيمج تأدب رمأ يأل لمتحملا ريثأتلل كمهف نم دكأتف ،ليغشتلا ديق كتكبش.

## ةيساسأ تامولعم

## ةينف ةيفلخ

- LDAP ليلدلا مداوخ ىل لوصولل مدختسي لوكوتورب وه.
- .تانئاكلا ىلع زكرت ةيمره تانايب دعاوق يه ليلدلا مداوخ.
- تايواح وأ تاعومجملا وأ (OU) ةيميظنتلا تادحولا لثم تايواح يف تانئاكلا ميظنت متي Microsoft ك ةيضارتفال CN=Users.
- رصنع ىلع حيحص لكشب LDAP مداخ تاملعم نيوكت وه دادعإلاا اذه نم بعصألاا ءزجلاا (WLC) ةيكلساللاا ةيلحملا ةكبشلا يف مكحتلا

ي<u>ېكلسال لكشي نأ فيك</u> نم مسق ميدقتلا ،موهفم اذه لوح يليصفت ةمولعم ريثك ل تلحأ <u>قحص (LDAP) لوكوتورب ذفنم ليلد نزو فيفخل (WLC) مكحت زاهج lan</u>.

## ةرركتملا ةلئسألا

PADL مداخب طبرلل ەمادختسإ بجي يذلا مدختسملا مسا ام • نيب قرفلا مەفل عجار) قدصم وأ لوەجم ،LDAP مداخ لباقم طبرلل ناتقيرط كانە (نيتقيرطلا).

نم نكمتي ىتح لوؤسملا تازايتما ەيدل نوكي نأ ىلٍ اذه طبرلا مدختسم مسا جاتحي ىرخألا رورملا تاملك/نيمدختسملا عامسأ نع مالعتسالا.

• عيمج نم ربكأ ةيواحلا سفن لخاد طبرلا مدختسم مسا له :هتقداصم ةلاح يف ?نيمدختسملا لاثملال ليبس يلع .هلمكأب راسملا مدختساً **:ال** 

### cn=administrator,cn=domain admin,cn=users,dc=labm,dc=cisco,dc=com

لاثملال ليبس ىلع .طقف مدختسملا مسا مدختساً **:معن** 

### لوؤسم

يمدختسم عيمج نوكي نأ بجي له ؟ةفلتخم تايواح يف نيمدختسم كانه ناك ول اذام • LDAP ?ةيواحلا سفن يف نيينعملا ةيكلساللا قبولطملا تايواحلا عيمج نمضتي يساسأ DN ديدحت نكمي ،ال.

؟ةيكلساللاا ةيلحملاا ةكبشلاا يف مكحتلا ةدحو اهنع ثحبت نأ بجي يتلاا تامسلا يه ام • عونو مدختسملا ةمس (WLC) ةيكلساللاا ةيلحملا ةكبشلا يف مكحتلا رصنع قباطي ددحملا نﺉاكلا. ، يالتال ابو .كلذك سيل صخشلا نكلو فرحالا ةل احل ساسح SAMAccountName: ةظحالم نال معيو ءي شل اسفن امه SAMAccountName=Ricardoو sAMAccountName=Ricardo ناف نال معيو ال samaccountName=Ricardoو samaccountName=Ricardo امني ب

كاهمادختسإ نكمي يتلا (EAP) عسوتملا ةقداصملا لوكوتورب قرط يه ام • و EAP-FAST و EAP-GTC و EAP-FAST لو EAP-FAST و Android و Android و MacOS و MacOS و MacOS و MacOS و Android و Android و Android و Android و PEAP.

ل (NAM) ةكبشلا ىل لوصولا ريدم مادختسإ بجي ،Windows ليغشتلا ماظنل ةبسنلاب AnyConnect قيكلساللا تالوحملا ىلع Cisco:PEAP عم يضارتفالا قروصلا يف حضوم وه امك ةموعدملا.

| Local-EAP Wireless Netw                                                                                              | vork Properties                                                                           |
|----------------------------------------------------------------------------------------------------|-------------------------------------------------------------------------------------------|
| Connection Security                                                                                                  |                                                                                           |
| Security type:<br>Encryption type:                                                                                   | WPA2-Enterprise   AES                                                                     |
| Choose a network aut<br>Cisco: PEAP<br>Microsoft: Smart Card<br>Microsoft: Protected B<br>Cisco: LEAP<br>Cisco: PEAP | hentication method:<br>Settings<br>Lor other certificate<br>EAP (PEAP)<br>Work!<br>Works! |
| Cisco: EAP-FAST<br>Intel: EAP-SIM<br>Intel: EAP-TTLS<br>Intel: EAP-AKA<br>Advanced settings                          |                                                                                           |
|                                                                                                    | OK Cancel                                                                                 |

ةنمآلا ليصوتلا ذخأم ةقبط نم رادصإ Windows ل <u>Cisco EAP تافاضا نمضت</u> :**قظحالم** الو ،Cisco <u>CSCva09670</u> نم ءاطخألا حيحصت فرعمب رثأتي (OpenSSL 0.9.8k) ةحوتفملا مدختسي نأب يصوتو ،Windows ل EAP تافاضإ نم ىرخأ تارادصإ يأ رادصإل Cisco طخت مدختسي نأب يصوتو ،AnyConnect Secure Mobility Client

• ىلع روثعلا (WLC) ةيكلساللا ةيلحملا ةكبشلا يف مكحتلا رصنع ىلع رذعتي اذامل بنيمدختسم

ةدحو وأ (CN) ةيضارتفا ةيواح لخاد نوكت نأ بجي .ةعومجم لخاد نيمدختسملا ةقداصم نكمي ال قرميظنت.

|          | Name          | Туре                | Description                |
|----------|---------------|---------------------|----------------------------|
| <u>.</u> | SofiaLabGroup | Group               | will not work              |
| -0       | SofiaLabOU    | Organizational Unit |                            |
| 1        | Users         | Container           | Default container for upgr |

## نيوكتلا

ةقداصمب وأ 802.1x ةقداصمب امإ ،LDAP مداخ مادختسإ نكمي ثيح ةفلتخم تاهويرانيس كانه بيولا.

طقف OU=SofiaLabOU لخاد نيدوجوملا نيمدختسملا ةقداصم بجي ،ءارجإلا اذهل ةبسنلاب.

لا نيوكتب مق ،(LDP) ةيمستلا عيزوت لوكوتورب ةادأ مادختسإ ةيفيك ةفرعمل LDAP نيوكتب مق ،(UDP نيوكت ليل عيزوت لوكوتورب ةادأ مادختسا ق

### نيمدختسملا ةقداصمل LDAP مداخ ىلع دمتعت يتلا WLAN ةكبش ءاشنإب مق رايعم لالخ نم 802.1x

### ةكبشلل يطيطختلا مسرلا

نيمدختسملا ةقداصمل LDAP مداخ WLAN LDAP-dot1x ةكبش مدختست ،ويرانيسلا اذه يف ULAN LDAP-dot1x مادختساب

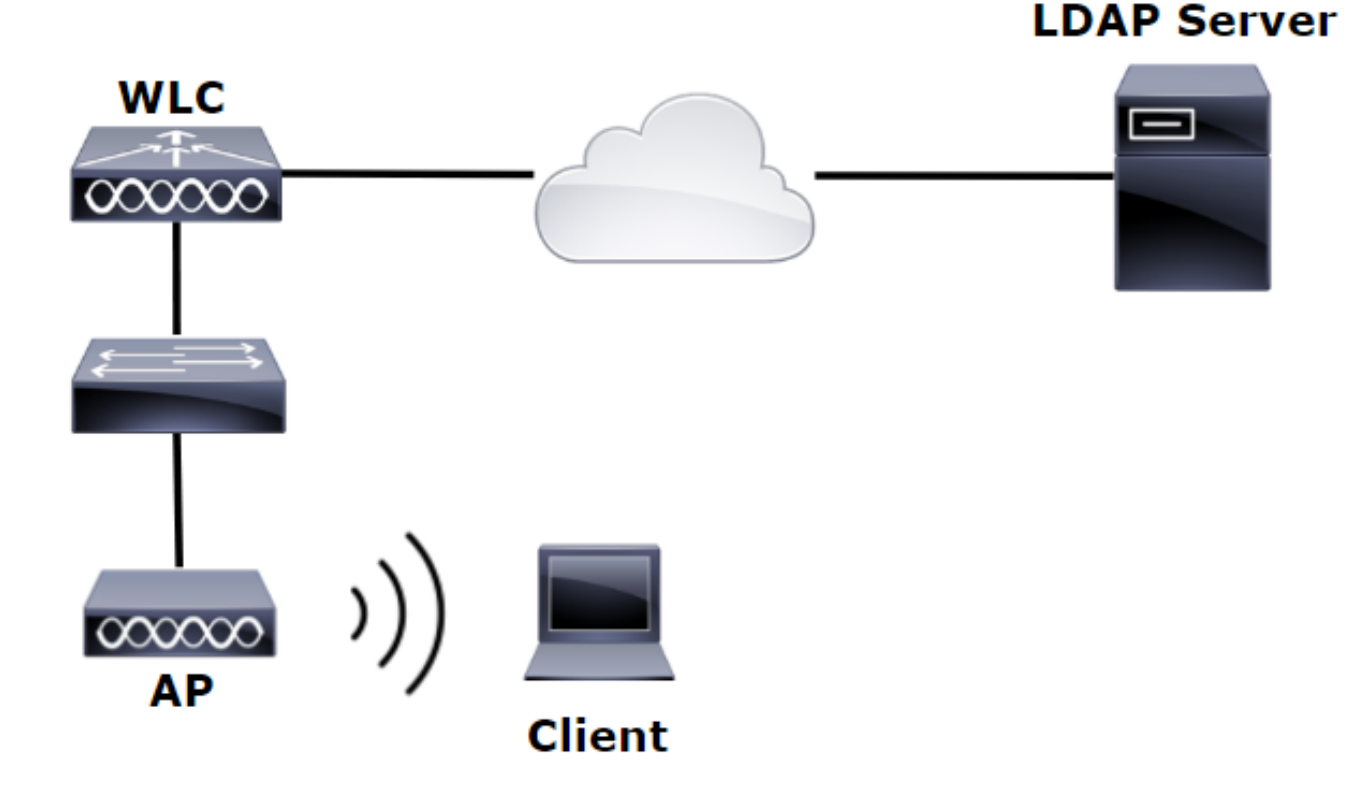

| à                                       | Server Manager                                                                      | _ 0 ×                                                                                                    |
|-----------------------------------------|-------------------------------------------------------------------------------------|----------------------------------------------------------------------------------------------------|
| € Server M                              | lanager • Dashboard                                                                 | - ②   🎢 Manage Took View Help                                                                                                    |
| Dashboard                               | WELCOME TO SERVER MANAGER                                                           | Active Directory Administrative Center<br>Active Directory Domains and Trusts<br>Active Directory Lightweight Directory Services Setup Wizard |
| Local Server     All Servers     All CS | 1 Configure this local server                                                       | Active Directory Module for Windows PowerShell<br>Active Directory Sites and Services<br>Active Directory Users and Computers                 |
| AD DS                                   | 2 Add roles and features                                                            | ADSI Edit<br>Certification Authority<br>Component Services                                                                                    |
| DNS     File and Storage Services ▷     | 3     Add other servers to manage       WHATS NEW     4       Create a server group | Computer Management<br>Defragment and Optimize Drives<br>DHCP                                                                                 |
| Ko IIS<br>¶∖ NAP                        |                                                                                     | UNS<br>Event Viewer<br>Group Policy Management                                                                                                |

### Create User: SofiaLab User1 Test User

| Account                                                                     | Account                                                                                                    |                                                                                                    |                  | () × 0                 |
|-----------------------------------------------------------------------------|----------------------------------------------------------------------------------------------------|----------------------------------------------------------------------------------------------------|------------------|------------------------|
| Organization<br>Member Of<br>Password Settings<br>Profile<br>Policy<br>Silo | First name:<br>Middle initials:<br>Last name:<br>Full name:<br>User UPN logon:<br>Use SamAccountName o.<br>Password:<br>Confirm password:<br>Create in: DC=Labm,DC=ccis<br>Find in this column | Sofialab User1 Test User Sofialab User1 Babm V  User1  (abm V User1  Find in this column  Find in this column                                                                                                    | Account expires: | •                      |
|                                                                             | This object will be added                                                                                                    | Domain Controllers     Projegose     Guests     Guests     LostAndFound     Managed Service Accou     Managed Service Accou     Program Data     Program Data     Frii Sofial.asOU     System     V      f to the default Active Directory group. |                  | ⑦ ⊗ ⊙ ⑦ ⊗ ⊙ Add Remove |

TASKS 🔻 SECTIONS 🔻

### Create User: SofiaLab User1 Test User

| Create User:                                                                | SofiaLab User1                                                                                                    | Test User                                                                                              |                                                                                                    | TASKS 🔻 SECTIONS 🔻 |
|-----------------------------------------------------------------------------|----------------------------------------------------------------------------------------------------|----------------------------------------------------------------------------------------------------|----------------------------------------------------------------------------------------------------|--------------------|
| Account                                                                     | Account                                                                                                    |                                                                                                    |                                                                                                    |                    |
| Organization<br>Member Of<br>Password Settings<br>Profile<br>Policy<br>Silo | First name:<br>Middle initials:<br>Last name:<br>Full name:<br>User UPN logon:<br>User SamAccountName Io<br>Password:<br>Confirm password:<br>Create in: OU=SofiaLabOU,<br>Protect from accidental:<br>Log on hours | Sofialab User1 Test User Sofialab User1 Test User labm DC=labm,DC=cisco,DC=com Chan deletion Log on to | Account expires:                                                                                                    | •<br>•<br>•        |
|                                                                             | Organization                                                                                                    |                                                                                                    |                                                                                                    | ? 🖲 😒              |
|                                                                             | Member Of                                                                                                    |                                                                                                    | Select Groups                                                                                                    | ? × •              |
|                                                                             | Filter<br>Name<br>SofiaLabGroup<br>This object will be added                                                                                                    | Active Director Primary<br>Labm-SofiaLab                                                               | Select this object type:<br>Group of Built in seculty principals  From this location:  bitm: caso come to  From the locations.  From the object names to select (scamples)  Check Names  Check Names | Add<br>Remove      |
|                                                                             | Directly Associated                                                                                                    | Password Settings                                                                                      | Advanced OK Cancel                                                                                                    | 280                |
|                                                                             | Name                                                                                                    | Precedence                                                                                             |                                                                                                    | Assign             |

ةيكلساللاا ةيلحملاا ةكبشلاا يف مكحتلاا رصنع يف EAP فيصوت ءاشنإب مق .2 ةوطخلا (WLC مادختسإ) بولطملا EAP بولسأ مادختساب (WLC)

| սիսիս                                                                                                    |   |                                           |                       |                                |                            |                      |                                             | Sa <u>v</u> e Configuratio         | on   <u>P</u> ing | Logout   <u>R</u> efres |
|----------------------------------------------------------------------------------------------------|---|-------------------------------------------|-----------------------|--------------------------------|----------------------------|----------------------|---------------------------------------------|------------------------------------|-------------------|-------------------------|
| CISCO                                                                                                    |   | MONITOR                                   | <u>w</u> lans         | <u>C</u> ONTROLLER             | WIRELESS                   | SECURIT              | Y M <u>A</u> NAGEMENT                       | C <u>O</u> MMANDS                  | HE <u>L</u> P     | FEEDBACK                |
| Security                                                                                                    | ^ | Local EA                                  | P Profile             | is.                            |                            |                      |                                             | N                                  | ew                | Apply                   |
| <ul> <li>AAA</li> <li>General</li> <li>RADIUS</li> <li>Authentication</li> <li>Accounting</li> <li>Fallback</li> <li>DNS</li> <li>TACACS+</li> </ul> |   | Profile Nar<br>Local-EAP-P<br>Local-EAP-L | me<br>PEAP<br>EAP     |                                | LEAP                       | EAP-FAST             | EAP-TLS                                     | PEAP                               | 0                 |                         |
| LDAP<br>Local Net Users<br>MAC Filtering<br>Disabled Clients<br>User Login Policies<br>AP Policies<br>Password Policies                              |   | LE/<br>EA/<br>EA/                         | AP<br>P-FAST<br>P-TLS | Server<br>  Server<br>  Server | Nothing<br>PAK<br>Certific | 0<br>  0<br>cate   0 | lient Userna<br>lient Userna<br>lient Certi | ame & Pass<br>ame & Pass<br>ficate | word              |                         |
| Ceneral<br>Profiles<br>EAP-FAST Parameters<br>Authentication Priority                                                                                | , | PE                                        | AP                    | Server                         | Certific                   | cate   C             | ilent Userna                                | ame & Pass                         | word              |                         |

LDAP. مداخب (WLC) ةيكلساللاا ةيلحملا ةكبشلا يف مكحتلا رصنع طبر .3 ةوطخلا

راسملا ةباتك بجي ،مدختسملا ةدعاق DN يف طبرلا مدختسم مسا نكي مل اذإ :**حيملت** لاخدا قطاسبب كنكمي ،الإو .ةروصلا يف حضوم وه امك Admin مدختسم ىلإ هلمكأب لوؤسملا.

| սիսիս                                                                                                    |                                                                                                    |                                                                                                    | Save Configuration Ping Logout Refre                                                                  |
|----------------------------------------------------------------------------------------------------|----------------------------------------------------------------------------------------------------|----------------------------------------------------------------------------------------------------|----------------------------------------------------------------------------------------------------|
| cisco                                                                                                    | MONITOR WLANS CONTROLLER                                                                                                    | WIRELESS SECURITY MANAGEMENT COMM                                                                                                    | ANDS HELP FEEDBACK                                                                                    |
| Security                                                                                                    | LDAP Servers > New                                                                                                    |                                                                                                    | < Back Apply                                                                                          |
| <ul> <li>AAA</li> <li>General</li> <li>RADIUS</li> <li>Authentication</li> <li>Accounting</li> <li>Fallback</li> <li>DNS</li> <li>TACACS+</li> <li>LDAP</li> <li>Local Net Users</li> <li>MAC Filtering</li> <li>Disabled Clients</li> <li>User Login Policies</li> <li>AP Policies</li> <li>Paccal EAP</li> <li>Priority Order</li> <li>Certificate</li> </ul> | Server Index (Priority)<br>Server IP Address<br>Port Number<br>Simple Bind<br>Bind Username<br>Bind Password<br>Confirm Bind Password<br>User Base DN<br>User Attribute<br>User Object Type<br>Secure Mode(via TLS)<br>Server Timeout | 1 V I<br>10.88.173.121<br>389<br>Authenticated V<br>CN=Administrator,CN=Users,DC=labm,DC=<br>CN=Administrator,CN=Users,DC=labm,DC=<br>CU=SofiaLabOU,DC=labm,DC=cisco,DC=com<br>SAMAccountName<br>Person<br>Disabled V<br>2 seconds | in privileges required<br>Where are we going to look for users?<br>What Attribute are we looking for? |
| Access Control<br>Lists     Wireless Protection<br>Policies                                                                                                    | Enable Server Status                                                                                                    | Enabled V                                                                                                    | Message from webpage                                                                                  |
| <ul> <li>Web Auth</li> <li>TrustSec SXP</li> <li>Local Policies</li> <li>Advanced</li> </ul>                                                                                                    |                                                                                                    |                                                                                                    | Warning: LDAP can only be used with EAP-FAST, PEAP-GTC and<br>EAP-TLS methods                         |
|                                                                                                    |                                                                                                    |                                                                                                    |                                                                                                    |

وأ LDAP + نييلخادلا نيمدختسملا ىلع ەنييعت دارملا ةقداصملا رمأ نييعتب مق .4 ةوطخلا LDAP - لي الماني المان المان المان المان المان المان المان الم

| ،، ،،، ،،<br>cısco                                                                                                    |   | MONITOR    | <u>w</u> lans | <u>C</u> ONTROLLER | W <u>I</u> RELESS | <u>S</u> ECURITY | M <u>A</u> |
|----------------------------------------------------------------------------------------------------|---|------------|---------------|--------------------|-------------------|------------------|------------|
| Security                                                                                                    | ^ | Priority C | rder > L      | ocal-Auth          |                   |                  |            |
| <ul> <li>AAA</li> <li>General</li> <li>RADIUS</li> <li>Authentication</li> </ul>                                                                                    |   | User Cred  | lentials      |                    |                   |                  |            |
| Accounting<br>Fallback<br>DNS<br>TACACS+<br>LDAP<br>Local Net Users<br>MAC Filtering<br>Disabled Clients<br>User Login Policies<br>AP Policies<br>Password Policies |   | Not Used   | >             | Order Used F       | CAL<br>AP         | Up<br>Down       | ]          |
| Local EAP     General     Profiles     EAP-FAST Parameters     Authentication Priority                                                                              |   |            |               |                    |                   | -                |            |

### LDAP-dot1x WLAN. ءاشنإب مق .5 ةوطخلا

| cisco    | MONITOR    | <u>W</u> LANs | <u>C</u> ontroller | WIRELESS          | SECURITY     | MANAGEMENT       | C <u>O</u> MMANDS | HELP     | <u>F</u> EEDBACK |
|----------|------------|---------------|--------------------|-------------------|--------------|------------------|-------------------|----------|------------------|
| WLANs    | WLANs      |               |                    |                   |              |                  |                   |          |                  |
| WLANs    | Current Fi | iter: No      | ne [ <u>Char</u>   | ige Filter] [Clea | r Filter]    |                  | Cr                | eate New | ✓ Go             |
| Advanced |            | ID Type       | Profile Name       | WLAN SSID         | Admin Status | Security Policie | 5                 |          |                  |

| ،، ،،، ،،<br>cısco   | Monitor Wlans Controller Wireless Security Management Commands Help Feedback                                                                                                    |
|----------------------|----------------------------------------------------------------------------------------------------|
| WLANs                | WLANs > Edit 'LDAP-dot1x'                                                                                                    |
| WLANs WLANs Advanced | General     Security     QoS     Policy-Mapping     Advanced       Profile Name     LDAP-dot1x                                                                                                    |
|                      | Type       WLAN         SSID       LDAP-dot1x         Status       Image: Comparison of the second of the second of |
|                      | Radio PolicyAllInterface/Interface Group(G)Vlan2562Multicast Vlan FeatureEnabledBroadcast SSIDImage: EnabledNAS-IDnone                                                                                                    |

.ءيشال ىلع L3 نيمأت طبضاو WPA2 + 802.1x ىلع L2 نيمأت بولسأ طبضا .6 ةوطخلا

| cisco           | MONITOR V                 | <u>V</u> LANs <u>C</u> ON | TROLLER V       | WIRELESS   | SECURITY | MANAGEN |
|-----------------|---------------------------|---------------------------|-----------------|------------|----------|---------|
| WLANs           | WLANs >                   | Edit 'LDAI                | P-dot1x'        |            |          |         |
| WLANs     WLANs | General                   | Security                  | QoS P           | olicy-Mapp | oing Adv | vanced  |
| Advanced        | Layer 2                   | Layer 3                   | AAA Serv        | vers       |          |         |
|                 | Layer 2                   | Security 🕯 🛛 🛛            | PA+WPA2         | ~          |          |         |
|                 | Fast Trans                | ition                     |                 |            |          |         |
|                 | Fast Transit<br>Protected | tion 🗌<br>Management      | Frame           |            |          |         |
|                 | PMF                       | 12 Darameter              | Disabled        | d 🗸        |          |         |
|                 | WPA Po                    | licy                      |                 |            |          |         |
|                 | WPA2 P<br>WPA2 E          | olicy<br>ncryption        | ✓<br>✓ AES      | 🗌 ткір     |          |         |
|                 | Authentica                | ation Key Man             | agement         |            |          |         |
|                 | 802.1X<br>ССКМ            | ⊻ E                       | nable           |            |          |         |
|                 | PSK<br>FT 802.            | 1X 🗌 E                    | nable<br>Enable |            |          |         |
|                 | FT PSK                    |                           | Enable          |            |          |         |
|                 | WPA gt                    | k-randomize St            | ate D           | isable 🗸   |          |         |

مداوخو ةقداصملا مداوخ تارايخ ليطعت نم دكأتو ةيلحملا EAP ةقداصم نيكمتب مق .7 ةوطخلا LDAP. نيكمتو ةبساحملا

| ،،ا،،،ا،،<br>cısco | <u>M</u> onitor <u>W</u> lans ( | ONTROLLER W        | <u>I</u> RELESS <u>S</u> ECURIT | ( M <u>a</u> nagement | C <u>o</u> mmands | HELP <u>F</u> | EEDBACK |
|--------------------|---------------------------------|--------------------|---------------------------------|-----------------------|-------------------|---------------|---------|
| WLANs              | WLANs > Edit 'L                 | DAP-dot1x'         |                                 |                       |                   |               |         |
| WLANS WLANS        | General Securit                 | y QoS Po           | olicy-Mapping A                 | dvanced               |                   |               |         |
| Advanced           | Layer 2 Layer                   | 3 AAA Serve        | ers                             |                       |                   |               |         |
|                    | Select AAA servers              | below to override  | use of default server           | s on this WLAN        |                   |               |         |
|                    | Radius Servers                  |                    |                                 |                       |                   |               |         |
|                    | Radius Server Ove               | rwrite interface   | Enabled                         |                       |                   |               |         |
|                    | Authentication Serv             | ers Accounting S   | ervers                          |                       | E/                | AP Paramet    | ers     |
|                    |                                 | Enabled            |                                 | Enabled               |                   | Enable        |         |
|                    | Server 1                        | None               | V No                            | 10                    | $\sim$            |               |         |
|                    | Server 2                        | None               | ✓ No                            | 16                    | $\checkmark$      |               |         |
|                    | Server 3                        | None               | ✓ No                            | 10                    | $\sim$            |               |         |
|                    | Server 4                        | None               | ✓ No                            | 10                    | $\sim$            |               |         |
|                    | Server 5                        | None               | ✓ No                            | 10                    | $\checkmark$      |               |         |
|                    | Server 6                        | None               | ✓ No                            | 10                    | $\sim$            |               |         |
|                    | Radius Server Accou             | inting             |                                 |                       |                   |               |         |
|                    | Interim Update                  |                    |                                 |                       |                   |               |         |
|                    | LDAP Servers                    |                    |                                 |                       |                   |               |         |
|                    | Server 1 IP:10.8                | 8.173.121, Port:38 | 9 🗸                             |                       |                   |               |         |
|                    | Server 2 None                   |                    | ~                               |                       |                   |               |         |
|                    | Server 3 None                   |                    | ~                               |                       |                   |               |         |
|                    | Local EAP Authentic             | ation              |                                 |                       |                   |               |         |
|                    | Local EAP Authenti              | cation 🗹 Enabled   | i i                             |                       |                   |               |         |
|                    | EAP Profile Name                | Local-EA           | P-PEAP 🗸                        |                       |                   |               |         |
|                    |                                 |                    |                                 |                       |                   |               |         |
|                    | Authentication p                | riority order fo   | r web-auth user                 |                       |                   |               |         |
|                    | Not Us                          | ed                 |                                 | Order U               | sed For Auther    | ntication     |         |
|                    |                                 |                    | >                               |                       | LOCAL             |               | Up      |
|                    |                                 |                    | <                               |                       | RADIUS<br>LDAP    |               | Down    |

تايضارتفالا دنع كرتت نأ نكمي يرخألا تادادعإلا لك.

### تاظحالم: نيوكتلا تاملعم ديكأتل LDP ذام دختسا. كنيوكتل تاملعم ديكأتل LDP ذام دختسا ناك اذإ يقلتملا يف SofiaLabGroup). PEAP-GTC نم الدب همادختسإ بجي Cisco:PEAP وأ Cisco:PEAP وأ Microsoft:PEAP ناكمي ال

### نم نيمدختسملاً ةقداصمل LDAP مداخ ىلع دمتعت يتلا WLAN ةكبش ءاشناً WLC مدختسم ةهجاوب ةصاخ ةيلخاد بيو ةباوب لالخ

ةكبشلل يطيطختلا مسرلا

لخدم عم نيمدختسملا ةقداصمل LDAP مداخ WLAN LDAP-Web مدختسي ،ويرانيسلا اذه يف يلخاد بيو WLC.

### LDAP Server

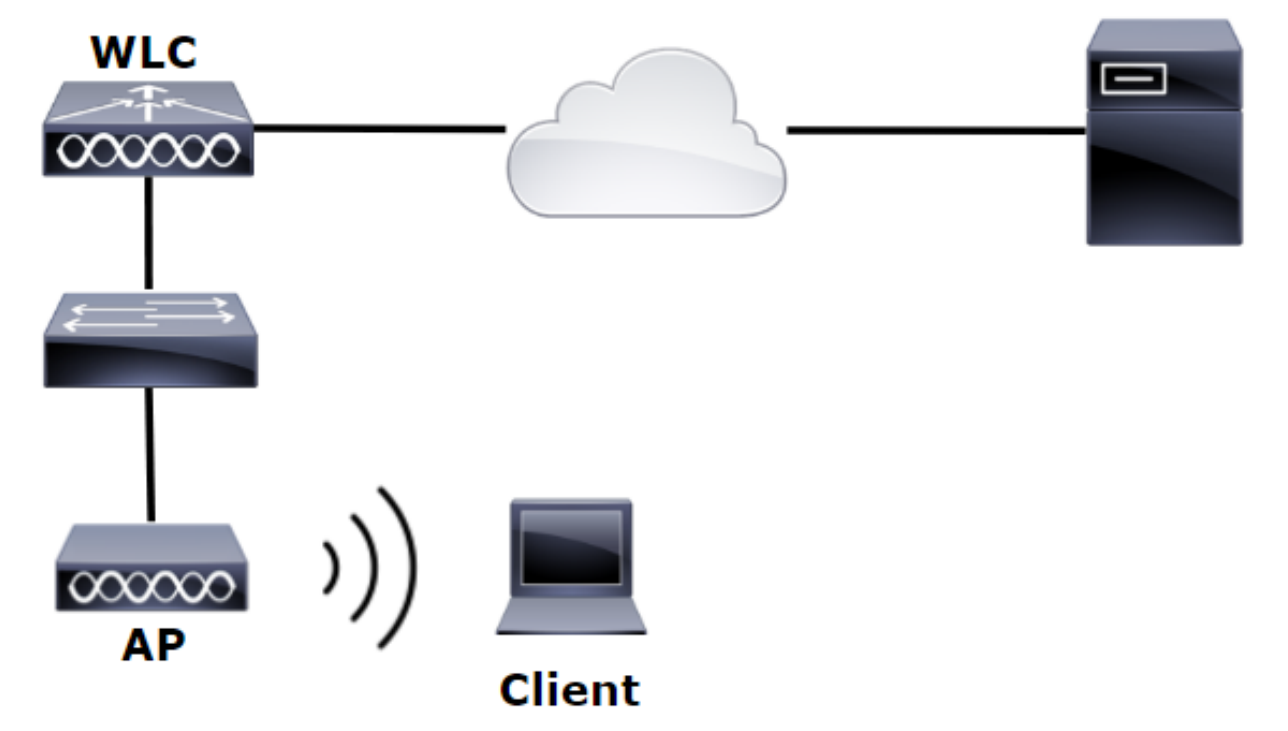

نييعت متي ،كانه نم .قباسلا لاثملا نم اهذاختا مت .4 تاوطخلا لالخ نم .1 تاوطخلا نم دكأت قكبش نيوكت .

ةعومجمو OU SofiaLabOU يف LDAP مداخ وضع يف 1 مدختسم ءاشنإب مق .1 ةوطخلا SofiaLabGroup.

ةيكلساللاا ةيلحملا ةكبشلا يف مكحتلا رصنع يف EAP فيصوت ءاشناب مق .2 ةوطخلا (WLC مادختسا) بولطملا EAP بولساً مادختساب (WLC

LDAP. مداخب ةيكلساللاا ةيلحملا ةكبشلا يف مكحتلا رصنع طبر .3 ةوطخلا

LDAP. + نييلخادلا نيمدختسملا ىلع ەنييعت دارملا ةقداصملا رمأ نييعت .4 ةوطخلا

.روصلا يف حضوم وه امك LDAP-Web WLAN ةكبش ءاشنإب مق .5 ةوطخلا

| uluili.<br>cisco | MONITOR WLANS CONTROLLER WIRELESS SECURITY MANAGEMENT COMMANDS HELP FEEDBACK |
|------------------|------------------------------------------------------------------------------|
| WLANs            | WLANs                                                                        |
| WLANs            | Current Filter: None [Change Filter] [Clear Filter] Create New V Go          |
| Advanced         | UKLAN ID Type Profile Name WLAN SSID Admin Status Security Policies          |

| iiliilii<br>cisco | MONITOR WLANS CONTROLLER                                                                                                    | N <u>i</u> reless <u>s</u> ecurity m <u>a</u> na                                                   | Gement c <u>o</u> mmands     | HE <u>L</u> P <u>F</u> EEDBACK |
|-------------------|----------------------------------------------------------------------------------------------------|----------------------------------------------------------------------------------------------------|------------------------------|--------------------------------|
| WLANs             | WLANs > Edit 'LDAP-Web'                                                                                                    |                                                                                                    |                              |                                |
| WLANs             | General Security QoS                                                                                                    | Policy-Mapping Advanced                                                                            |                              |                                |
| • Advanced        | Profile Name       LDAP         Type       WLAI         SSID       LDAP         Status       ☑ Er         Security Policies       [WP/<br>(Modif         Radio Policy       All         Interface/Interface Group(G)       Vlani         Multicast Vlan Feature       □ En | Web<br>Web<br>Mabled<br>A2][Auth(802.1X)]<br>ications done under security tab v<br>2562 T<br>abled | ill appear after applying th | ne changes.)                   |
|                   | Broadcast SSID 🖉 En<br>NAS-ID none                                                                                                    | abled                                                                                              |                              |                                |

حضوم وه امكةقداصملا - بيولا ةسايس ىلع L3 و نيمأت الب ىلع L2 نيمأت طبض .6 ةوطخلا روصلا يف

| uluili.<br>cisco                                      | <u>M</u> ONITOR <u>W</u> LANS <u>C</u> ONTROLLER W <u>I</u> RELESS <u>S</u> ECURITY M <u>A</u> NAGEMENT C <u>O</u> MMANDS HELP <u>F</u> EEDBACK                                                                                                    |
|-------------------------------------------------------|----------------------------------------------------------------------------------------------------|
| WLANs                                                 | WLANs > Edit 'LDAP-Web'                                                                                                    |
| <ul> <li>WLANS<br/>WLANS</li> <li>Advanced</li> </ul> | General       Security       QoS       Policy-Mapping       Advanced         Layer 2       Layer 3       AAA Servers         Layer 2       Security       None       T         MAC       Filtering       T         Fast Transition       Fast Transition |

| ،،ا،،،ا،،<br>cısco | Monitor <u>w</u> lans <u>c</u> ontroller w <u>i</u> reless <u>s</u> ecurity m <u>a</u> nagement c <u>o</u> mmands he <u>l</u> p <u>f</u> eedback                                                                                                    |
|--------------------|----------------------------------------------------------------------------------------------------|
| WLANs              | WLANs > Edit 'LDAP-Web'                                                                                                    |
| WLANS              | General Security QoS Policy-Mapping Advanced                                                                                                    |
| Advanced           | Layer 2 Layer 3 AAA Servers                                                                                                    |
|                    | Layer 3 Security 1 Web Policy<br>Authentication<br>Passthrough<br>Conditional Web Redirect<br>Splash Page Web Redirect<br>On MAC Filter failure10<br>Preauthentication ACL IPv4 None IPv6 None WebAuth FlexAcl None<br>Sleeping Client Enable<br>Over-ride Global Config20 Enable<br>Web Auth type Internal |

نم دكأتو LDAP مادختسال بيو ةقداصمل ةقداصملا ةيولوأ بيترت نييعتب مق .7 ةوطخلا ةبساحملا مداوخو ةقداصملا مداوخ تارايخ ليطعت.

| cisco    | <u>M</u> ONITOR <u>W</u> LANS <u>C</u> ONTROLLER W <u>I</u> RELESS <u>S</u> ECURITY M <u>A</u> NAGEMENT C <u>O</u> MMANDS HE <u>L</u> P <u>F</u> EEDBACK |  |  |  |  |  |  |  |  |
|----------|----------------------------------------------------------------------------------------------------|--|--|--|--|--|--|--|--|
| WLANs    | WLANs > Edit 'LDAP-Web'                                                                                                    |  |  |  |  |  |  |  |  |
| VLANs    | General Security QoS Policy-Mapping Advanced                                                                                                    |  |  |  |  |  |  |  |  |
| Advanced | Layer 2 Layer 3 AAA Servers                                                                                                    |  |  |  |  |  |  |  |  |
|          |                                                                                                    |  |  |  |  |  |  |  |  |
|          | Select AAA servers below to override use of default servers on this WLAN                                                                                 |  |  |  |  |  |  |  |  |
|          | RADIUS Servers                                                                                                    |  |  |  |  |  |  |  |  |
|          | RADIUS Server Overwrite interface Enabled                                                                                                    |  |  |  |  |  |  |  |  |
|          | Authentication Servers Accounting Servers                                                                                                    |  |  |  |  |  |  |  |  |
|          | Enabled Enabled                                                                                                    |  |  |  |  |  |  |  |  |
|          | Server 1 None                                                                                                    |  |  |  |  |  |  |  |  |
|          | Server 2 None   None  None  None  None                                                                                                    |  |  |  |  |  |  |  |  |
|          | Server 4 None V None V                                                                                                    |  |  |  |  |  |  |  |  |
|          | Server 5 None V None V                                                                                                    |  |  |  |  |  |  |  |  |
|          | Server 6 None                                                                                                    |  |  |  |  |  |  |  |  |
|          | RADIUS Server Accounting                                                                                                    |  |  |  |  |  |  |  |  |
|          | Interim Update                                                                                                    |  |  |  |  |  |  |  |  |
|          | LDAP Servers                                                                                                    |  |  |  |  |  |  |  |  |
|          | Server 1 IP:10.88.173.121, Port:389 🔻                                                                                                    |  |  |  |  |  |  |  |  |
|          | Server 2 None                                                                                                    |  |  |  |  |  |  |  |  |
|          | Server 3 None V                                                                                                    |  |  |  |  |  |  |  |  |
|          | Local EAP Authentication                                                                                                    |  |  |  |  |  |  |  |  |
|          | Local EAP Authentication Enabled                                                                                                    |  |  |  |  |  |  |  |  |
|          |                                                                                                    |  |  |  |  |  |  |  |  |
|          | Authentication priority order for web-auth user                                                                                                    |  |  |  |  |  |  |  |  |
|          | Not Used Order Used For Authentication                                                                                                    |  |  |  |  |  |  |  |  |
|          | RADIUS A DAP A Up                                                                                                    |  |  |  |  |  |  |  |  |
|          | - CCAL - Down                                                                                                    |  |  |  |  |  |  |  |  |
|          |                                                                                                    |  |  |  |  |  |  |  |  |

## اهحالصإو هئاطخأ فاشكتساو LDAP نيوكتل LDP ةادأ مادختسإ

TCP ذفنمب حامسلا بجي) لـاصتا عم فـيضم يف وأ LDAP مداخ يف امإ LDP ةادأ حتفا .1 ةوطخلا (مداخلا يلإ 389).

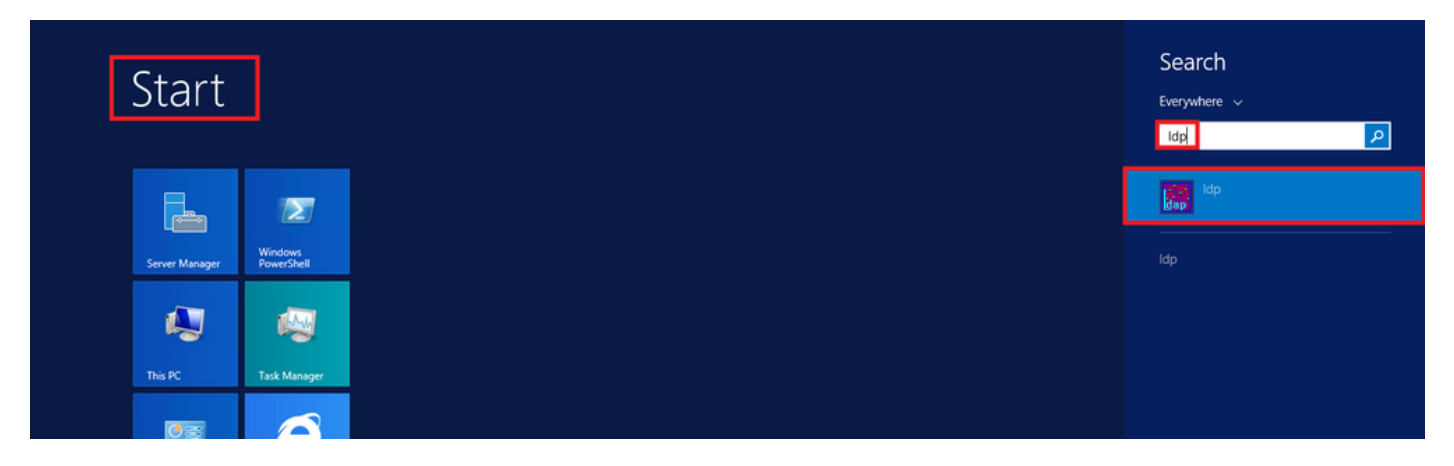

**طبر** رز ددحو لوؤسم مدختسم مادختساب لوخدلا لجس **،طبر < لاصتا** ىلإ لقتنا .2 ةوطخلا د**امتعالا تانايب مادختساب**.

| 3                 |        |
|-------------------|--------|
| Connection Browse | View O |
| Connect           |        |
| Disconnect        | Ltrl+B |
| New C             | trl+N  |
| Save              |        |
| Save As           |        |
| Exit              |        |

.يساسألا DN يف **قفاوم** ددحو **ةرجش < ضرع** ىلإ لقتنا .3 ةوطخلا

| 1          | _      |              | _            |            |      | Idap   | )://V | /IN-4BD4NV0J3NK.labm.cisco.com/DC=labm,DC=cisco,DC=com |
|------------|--------|--------------|--------------|------------|------|--------|-------|--------------------------------------------------------|
| Connection | Browse | View         | Options      | Utilities  | Help |        |       | Tana Minus                                             |
|            |        |              | Tree         |            |      | Ctrl+T |       | I ree view                                             |
|            |        |              | Enterprise ( | Configurat | ion  |        |       |                                                        |
|            |        | $\checkmark$ | Status Bar   |            |      |        |       | BaseDN:                                                |
|            |        |              | Set Font     |            |      |        |       | Cancel OK                                              |
|            |        |              |              |            |      |        | 1     |                                                        |

ەنأ ربتعا .ثحبلا ةدعاقل DN نع ثحبلاو ةينبلا ضرعل ةرجشلا عيسوتب مق .4 ةوطخلا ON وأ ددحم OU وأ ،ەلمكأب لاجملا نوكي نأ نكمي .تاعومجملا ادع ام ةيواح عون يأ نوكي نأ نكمي لثم CN=Users.

| <b>\$</b>                                 |             |          |             |           |         | ldap://Wl |  |
|-------------------------------------------|-------------|----------|-------------|-----------|---------|-----------|--|
| Connection                                | Browse      | View     | Options     | Utilities | Help    |           |  |
| ■- DC=labm                                | ,DC=cisco   | ,DC=c    | om          |           |         |           |  |
| CN=B                                      | uiltin,DC=  | labm,D   | C=cisco,D   | C=com     |         |           |  |
| CN=C                                      | omputers    | ,DC=Ial  | bm,DC=cis   | co,DC=co  | m       |           |  |
| OU=D                                      | omain Co    | ntroller | s,DC=labn   | n,DC=cisc | o,DC=c  | om        |  |
| OU=E                                      | mployees,   | DC=lab   | m,DC=cis    | co,DC=co  | m       |           |  |
| CN=F                                      | oreignSec   | urityPri | ncipals, DC | =labm,DC  | =cisco, | DC=com    |  |
| OU=G                                      | iuests,DC=  | labm,D   | C=cisco,D   | C=com     |         |           |  |
| CN=Ir                                     | nfrastructu | ire,DC=  | labm,DC=    | cisco,DC= | com     |           |  |
| CN=L                                      | ostAndFo    | und,DC   | =labm,DC    | =cisco,DC | =com    |           |  |
| CN=N                                      | /lanaged S  | ervice / | Accounts,D  | C=labm,D  | )C=cisc | o,DC=com  |  |
| CN=NTDS Quotas, DC=labm, DC=cisco, DC=com |             |          |             |           |         |           |  |
| CN=P                                      | rogram Da   | ata,DC=  | labm,DC=    | cisco,DC= | com     |           |  |
| CN=SofiaLabGroup,DC=Iabm,DC=cisco,DC=com  |             |          |             |           |         |           |  |
| OU=SofiaLabOU,DC=Iabm,DC=cisco,DC=com     |             |          |             |           |         |           |  |
| CN=System,DC=Iabm,DC=cisco,DC=com         |             |          |             |           |         |           |  |
| CN=T                                      | PM Device   | es,DC=   | abm,DC=o    | isco,DC=  | com     |           |  |
| CN=U                                      | lsers,DC=1  | abm,D0   | C=cisco,DC  | =com      |         |           |  |

User1 كانه .هلخادب نيدوجوملا نيمدختسملا ةفرعمل SofiaLabOU عيسوتب مق .5 ةوطخلا لبق نم هؤاشنإ مت يذلا.

| Connection       Browse       View       Options       Utilities       Help                                                                                                    | 1 Idap://WIN-4BD4NV0J3NK.labm.cisco.com/DC                                                                                                    | C=labm,DC=cisco,DC=com                                                                                                    | X |     |
|----------------------------------------------------------------------------------------------------|----------------------------------------------------------------------------------------------------|----------------------------------------------------------------------------------------------------|---|-----|
| B: DC=labm,DC=cisco,DC=com       Expanding base 'OU=SofiaLabOU,DC=labm,DC=cisco,DC=com         CN=Builtin,DC=labm,DC=cisco,DC=com       Getting 1 entries:         D: OU=Domain Controllers,DC=labm,DC=cisco,DC=com       OU=SofiaLabOU,DC=labm,DC=cisco,DC=com.         OU=Domain Controllers,DC=labm,DC=cisco,DC=com       dSCorePropagationData (2): %1/0/2016 4:22:39 PM Central Daylight Time (Mexico); 0x0 = ( );                                                                                                    | Connection Browse View Options Utilities Help                                                                                                    |                                                                                                    |   |     |
| <ul> <li>OURETmployees, DC=labm, DC=cisco, DC=com</li> <li>OURE Construction, DC=labm, DC=cisco, DC=com</li> <li>OUE Guests, DC=labm, DC=cisco, DC=com</li> <li>ON=LorAndFound, DC=labm, DC=cisco, DC=com</li> <li>ON=LorAndFound, DC=labm, DC=cisco, DC=com</li> <li>ON=SofiaLab, DUC=cisco, DC=com</li> <li>ON=SofiaLab, DUC=cisco, DC=com</li> <li>ON=SofiaLab, DUC=cisco, DC=com</li> <li>ON=SofiaLab, DUC=cisco, DC=com</li> <li>ON=SofiaLab, DUC=cisco, DC=com</li> <li>ON=SofiaLab, DUC=cisco, DC=com</li> <li>ON=SofiaLab, DUC=cisco, DC=com</li> <li>ON=SofiaLab, DUC=cisco, DC=com</li> <li>ON=SofiaLab, User, Test, User, OU=SofiaLab, User, Test, User, OU=SofiaLab, DU, DC=labm, DC=cisco, DC=com</li> <li>ON=SofiaLab, User, Test, User, OU=SofiaLab, User, Test, User, OU=SofiaLab, DU, DC=labm, DC=cisco, DC=com</li> <li>ON=SofiaLab, User, Test, User, OU=SofiaLab, DU, DC=labm, DC=cisco, DC=com</li> <li>ON=SofiaLab, User, Test, User, OU=SofiaLab, OU, DC=labm, DC=cisco, DC=com</li> <li>ON=SofiaLab, User, Test, User, OU=SofiaLab, OU, DC=labm, DC=cisco, DC=com</li> <li>ON=Users, DC=labm, DC=cisco, DC=com</li> <li>ON=Users, DC=labm, DC=cisco,</li></ul> | <ul> <li>□ DC=labm,DC=cisco,DC=com</li> <li>□ CN=Builtin,DC=labm,DC=cisco,DC=com</li> <li>□ OU=Computers,DC=labm,DC=cisco,DC=com</li> <li>□ OU=Employees,DC=labm,DC=cisco,DC=com</li> <li>□ OU=Guests,DC=labm,DC=cisco,DC=com</li> <li>□ OU=Guests,DC=labm,DC=cisco,DC=com</li> <li>□ CN=EoriginSecurityPrincipals,DC=labm,DC=cisco,DC=com</li> <li>□ CN=LostAndFound,DC=labm,DC=cisco,DC=com</li> <li>□ CN=Managed Service Accounts,DC=labm,DC=cisco,DC=com</li> <li>□ CN=SofiaLabGorup,DC=labm,DC=cisco,DC=com</li> <li>□ CN=SofiaLabGroup,DC=labm,DC=cisco,DC=com</li> <li>□ CN=SofiaLabGroup,DC=labm,DC=cisco,DC=com</li> <li>□ CN=SofiaLabGroup,DC=labm,DC=cisco,DC=com</li> <li>□ CN=SofiaLabGroup,DC=labm,DC=cisco,DC=com</li> <li>□ CN=SofiaLabGroup,DC=labm,DC=cisco,DC=com</li> <li>□ CN=SofiaLabGroup,DC=labm,DC=cisco,DC=com</li> <li>□ CN=SofiaLabGroup,DC=labm,DC=cisco,DC=com</li> <li>□ CN=SofiaLabGroup,DC=labm,DC=cisco,DC=com</li> <li>□ CN=SofiaLabGroup,DC=labm,DC=cisco,DC=com</li> <li>□ CN=SofiaLabGroup,DC=labm,DC=cisco,DC=com</li> <li>□ CN=SofiaLabGroup,DC=labm,DC=cisco,DC=com</li> <li>□ CN=SofiaLab_Up=Clabm,DC=cisco,DC=com</li> <li>□ CN=SofiaLab_Up=Clabm,DC=cisco,DC=com</li> <li>□ CN=SofiaLab_Up=Clabm,DC=cisco,DC=com</li> <li>□ CN=SofiaLab_Up=Clabm,DC=cisco,DC=com</li> <li>□ CN=SofiaLab_Up=Clabm,DC=cisco,DC=com</li> <li>□ CN=SofiaLab_Up=Clabm,DC=cisco,DC=com</li> <li>□ CN=SofiaLab_Up=Clabm,DC=cisco,DC=com</li> <li>□ CN=Users,DC=labm,DC=cisco,DC=com</li> <li>□ CN=SofiaLab_User1 Test User;</li> <li>□ courtyCode: 0;</li> <li>□ displayName: SofiaLab_User1 Test User;</li> <li>□ objectClass (4): top; person, orga</li> <li>□ objectClass (4): top; person, orga</li> <li>□ objectClass (4): top; person, orga</li> <li>□ objectClass (4): top; person, orga</li> <li>□ objectClass (4): top; person, orga</li> <li>□ objectClass (4): top; person, orga</li> <li>□ objectClass (4): top; person, orga<td><pre>vlabm,DC=cisco,DC=com;<br/>CU,DC=labm,DC=cisco,DC=com;<br/>2016 4:22:39 PM Central Daylight Time (Mexico); 0x0 = ( );<br/>al-Unt,CN=Schema,CN=Configuration,DC=labm,DC=cisco,DC=com;<br/>alUnt;<br/>1=a683-066bd9362611;<br/>3 PM Central Daylight Time (Mexico);<br/>PM Central Daylight Time (Mexico);<br/>PM Central Daylight Time (Mexico);<br/>Test User;OU=SofiaLabOU,DC=labm,DC=cisco,DC=com'<br/>OU=SofiaLabOU,DC=labm,DC=cisco,DC=com;<br/>it User;<br/>User1 Test User;OU=SofiaLabOU,DC=labm,DC=cisco,DC=com;<br/>ischema,CN=Configuration,DC=labm,DC=cisco,DC=com;<br/>inizationalPerson; user;<br/>i=a321-a04527984cc1;<br/>S47703403-2146558440-1122;<br/>RD_USERS );<br/>(NORMAL_USER_ACCOUNT );<br/></pre></td><td>-</td><td></td></li></ul> | <pre>vlabm,DC=cisco,DC=com;<br/>CU,DC=labm,DC=cisco,DC=com;<br/>2016 4:22:39 PM Central Daylight Time (Mexico); 0x0 = ( );<br/>al-Unt,CN=Schema,CN=Configuration,DC=labm,DC=cisco,DC=com;<br/>alUnt;<br/>1=a683-066bd9362611;<br/>3 PM Central Daylight Time (Mexico);<br/>PM Central Daylight Time (Mexico);<br/>PM Central Daylight Time (Mexico);<br/>Test User;OU=SofiaLabOU,DC=labm,DC=cisco,DC=com'<br/>OU=SofiaLabOU,DC=labm,DC=cisco,DC=com;<br/>it User;<br/>User1 Test User;OU=SofiaLabOU,DC=labm,DC=cisco,DC=com;<br/>ischema,CN=Configuration,DC=labm,DC=cisco,DC=com;<br/>inizationalPerson; user;<br/>i=a321-a04527984cc1;<br/>S47703403-2146558440-1122;<br/>RD_USERS );<br/>(NORMAL_USER_ACCOUNT );<br/></pre> | - |     |
| Ready NUM                                                                                                    | C III >                                                                                                    | NUM                                                                                                    |   | × . |

| <br>cısco                                                                                                    | MONITOR WLANS CONTROLLER                                                                                                    | WIRELESS SECURITY MANAGEMENT                                                                                                    | Sage Configuration Ping Logout Bet<br>COMMANDS HELP FEEDBACK                                                                                                    |
|----------------------------------------------------------------------------------------------------|----------------------------------------------------------------------------------------------------|----------------------------------------------------------------------------------------------------|----------------------------------------------------------------------------------------------------|
| Security                                                                                                    | LDAP Servers > New                                                                                                    |                                                                                                    | < Back Apply                                                                                                    |
| <ul> <li>AAA</li> <li>General</li> <li>RADIUS</li> <li>Authentication</li> <li>Accounting</li> <li>Falback</li> <li>DNS</li> <li>TACACS+</li> <li>LDAP</li> <li>Local Net Users</li> <li>MAC Filtering</li> <li>Disabled Clients</li> <li>User Login Policies</li> <li>AP Policies</li> <li>Password Policies</li> <li>Local EAP</li> <li>Priority Order</li> <li>Certificate</li> <li>Access Control</li> <li>Lists</li> <li>Wireless Protection</li> <li>Policies</li> <li>Web Auth</li> <li>TrustSec SXP</li> <li>Local Policies</li> <li>Advanced</li> </ul> | Server Index (Priority)<br>Server IP Address<br>Port Number<br>Simple Bind<br>Bind Username<br>Bind Password<br>Confirm Bind Password<br>User Base ON<br>User Attribute<br>User Object Type<br>Secure Mode(via TLS)<br>Server Timeout<br>Enable Server Status | 1     Image: Constraint of the second second s | Admin privileges required<br>Where are we going to look for users?<br>What Attribute are we looking for?<br>Message from webpage<br>Warning: LDAP can only be used with EAP-FAST, PEAP-GTC and<br>CAncel |

عيسوتب مق .ثحبلل DN ةكبشك SofiaLabGroup لثم تاعومجم مادختسإ نكمي ال .7 ةوطخلا مؤاشنإ مت يذلI User1 نوكي نأ بجي ثيح ،اهلخادب نيمدختسملا نع ثحباو ةعومجملا حضوم وه امكاقبسم.

| E Active                                                                                             | Directory Administrative Center + labm (local) + • ②   Manage H                                           |                                                                                                    |                                                                                 |                                                                                                   |                                                                                     |                                   |           |  |                                                              |                    |  |            |
|----------------------------------------------------------------------------------------------------|----------------------------------------------------------------------------------------------------|----------------------------------------------------------------------------------------------------|---------------------------------------------------------------------------------|---------------------------------------------------------------------------------------------------|-------------------------------------------------------------------------------------|-----------------------------------|-----------|--|--------------------------------------------------------------|--------------------|--|------------|
| Active Directory <                                                                                   | labm (local) (16)                                                                                         |                                                                                                    |                                                                                 |                                                                                                   |                                                                                     |                                   | Tasks     |  |                                                              |                    |  |            |
| E TE<br>Overview<br>SofiaLabOU<br>Users<br>Dynamic Access Control<br>Authentication<br>Global Search | Filter Name Eulitin Computers Domain Controllers Employees ForeignSecurityPrincipals Guests               | Image: Container       Organizational Unit       Container       Organizational Unit       Container       Organizational Unit | SofiaLabGro<br>Group<br>Managed By<br>Member Of<br>Members<br>Password Settings | UP<br>Group name: * 50<br>Group (SamAccountNam* 50<br>Group type:<br>© Security<br>O Distribution | FalabGroup<br>falabGroup<br>Group scope:<br>O Domain local<br>@ Global              | E-mail:<br>Description:<br>Notes: |           |  |                                                              |                    |  |            |
|                                                                                                    | Infrastructure LostAndFound Managed Service Accounts NTDS Quotas Program Data SofiaLabGroup               | infrastructureUpdate<br>lostAndFound<br>Container<br>msDS-QuotaContainer<br>Container<br>Group                                 | Extensions                                                                      | Extensions                                                                                        | Extensions                                                                          |                                   |           |  | Protect from accidental deletic Managed By Member Of Members | o Universali<br>pi |  | 180<br>180 |
|                                                                                                    | <ul> <li>SofiaLabOU</li> <li>System</li> <li>TPM Devices</li> <li>Users</li> <li>SofiaLabGroup</li> </ul> | Organizational Unit<br>Container<br>msTPM-InformationObjectsC<br>Container                                                     |                                                                                 | Filter Filter Name Ac Sofialab User1 Test User Iab                                                | tive Directory Domain Services Folder     mm-Sofial.ab/OU-Sofial.ab/User1 Test User |                                   | Add       |  |                                                              |                    |  |            |
|                                                                                                    | E-mail:<br>Managed by:                                                                                    |                                                                                                    | More Information                                                                |                                                                                                   |                                                                                     |                                   | OK Cancel |  |                                                              |                    |  |            |

User1 يف مكحتلا رصنع نأ ينعي اذهو .هيلع روثعلا نم نكمتي مل LDP نكلو كانه ناك User1 متي ال ببسلا اذهلو اضيأ كلذب مايقلا ىلع رداق ريغ (WLC) ةيكلساللا ةيلحملا ةكبشلا معد DN.

## ةحصلا نم ققحتلا

حيحص لكشب نيوكتلا لمع ديكأتل مسقلا اذه مدختسا.

(cisco-controller) > show ldap summary

--- ----- -----

1 10.88.173.121 389 Yes No

(cisco-controller) >show ldap 1

| Server Index                            | 1                                     |
|-----------------------------------------|---------------------------------------|
| Address                                 | 10.88.173.121                         |
| Port                                    | 389                                   |
| Server State                            | Enabled                               |
| User DN                                 | OU=SofiaLabOU,DC=labm,DC=cisco,DC=com |
| User Attribute                          | sAMAccountName                        |
| User Type                               | Person                                |
| Retransmit Timeout                      | 2 seconds                             |
| Secure (via TLS)                        | Disabled                              |
| Bind Method                             | Authenticated                         |
| Bind Username                           | CN=Administrator,CN=Domain            |
| Admins,CN=Users,DC=labm,DC=cisco,DC=com |                                       |

## امحالصإو ءاطخألا فاشكتسا

اهحالصإو نيوكتلا ءاطخأ فاشكتسال اهمادختسا كنكمي تامولعم مسقلا اذه رفوي.

| (cisco-controller) >debug client <mac address=""></mac> |
|---------------------------------------------------------|
| (cisco-controller) >debug aaa ldap enable               |
| (cisco-controller) >show ldap statistics                |
| Server Index 1<br>Server statistics:                    |
| Initialized OK 0                                        |
| Initialization failed0                                  |
| Initialization retries0                                 |
| Closed OK 0                                             |
| Request statistics:                                     |
| Received                                                |
| Sent0                                                   |
| ок0                                                     |
| Success0                                                |
| Authentication failed0                                  |
| Server not found 0                                      |
| No received attributes 0                                |
| No passed username0                                     |
| Not connected to server 0                               |
| Internal error 0                                        |
| Retries                                                 |

## ةلص تاذ تامولعم

- <u> WLC 8.2 نيوكتلا ليلد LDAP الا</u>
- <u>ققداصمل (WLC) قيكلساللا قيلحملا قكبشلا يف مكحتلا قدو نيوكت قيفيك</u> Vinay Sharma قطساوب - (LDAP) نزولا فيفخ ليلدلا يل لوصولا لوكوتورب</u>
- <u>قېلحملا قكېشلا يف مكحتلا تادخو لېكشت ىلع LDAP مادختساب بېولا ققداصم</u> <u>سرافلا نميأو رياج يېچې قطساوب - لاثم (WLCs) قېكلساللا</u>

- <u>Cisco Systems - تادنتسملاو ينقتلا معدلا</u>

ةمجرتاا مذه لوح

تمجرت Cisco تايان تايانق تال نم قعومجم مادختساب دنتسمل اذه Cisco تمجرت ملاعل العامي عيمج يف نيم دختسمل لمعد يوتحم ميدقت لقيرشبل و امك ققيقد نوكت نل قيل قمجرت لضفاً نأ قظعالم يجرُي .قصاخل امهتغلب Cisco ياخت .فرتحم مجرتم اممدقي يتل القيفارت عال قمجرت اعم ل احل اوه يل إ أم اد عوجرل اب يصوُتو تامجرت الاذة ققد نع اهتي لوئسم Systems الما يا إ أم الا عنه يل الان الانتيام الال الانتيال الانت الما